# provet cloud

# Krediteringsmanual

| Hvordan finne fakturaen som skal krediteres?                                     | 2  |
|----------------------------------------------------------------------------------|----|
| Fakturahistorikken på kundekortet                                                | 2  |
| Finne fakturaer via Dokumentasjon $\rightarrow$ Fakturaer                        | 2  |
| Finne fakturaer via rapporter                                                    | 3  |
| Kreditering via fakturaer/kvitteringer                                           | 4  |
| Krediter hele fakturaen                                                          | 4  |
| Krediter noen elementer på fakturaen                                             | 5  |
| Krediter fakturaen, opprett et nytt utkast                                       | 6  |
| Korriger betalingsmetode                                                         | 7  |
| Dersom fakturaen har forsikringsoppgjør tilknyttet                               | 8  |
| Kreditering der hovedkvitteringen ikke finnes i systemet (direktesalg)           | ç  |
| Kreditering av samlefaktura                                                      | 10 |
| Endre betaler på faktura                                                         | 11 |
| Når noe ble feil                                                                 | 12 |
| Jeg skulle kreditere deler av en regning, men krediterte i stedet hele regningen | 12 |
| Jeg skulle kreditere et visst beløp fra regningen, men det ble feil              | 14 |
| En kunde betalte en annens kundes regning ved en feil                            | 15 |
| Når du er ferdig å kreditere                                                     | 15 |
| Det har blitt registrert feil erstatningsbeløp fra forsikringsselskap            | 15 |

## Hvordan finne fakturaen som skal krediteres?

## Fakturahistorikken på kundekortet

#### På kundesiden vises fakturahistorikken og alle kundens transaksjoner under fanen Fakturering.

| Per Pusekatt & Silj | e Kanin (701) • +4 | 7 12345678 🔒  | ! • 🛛 • +   |          |                  |             |                                      |                                            |                     |
|---------------------|--------------------|---------------|-------------|----------|------------------|-------------|--------------------------------------|--------------------------------------------|---------------------|
| Kundeinformasjon    | Fakturering På     | minnelser Kon | nmunikasjon | Skjemaer | Oppgaver Behar   | ndlinger Pa | asientinformas                       | ion Historikk L                            | ab Bildeb           |
| Fakturaer           |                    |               |             |          |                  | F           | Fakturaer og Fo<br>Jtkast til faktur | orskuddsbetalinger<br>aer, totalt kr 2 599 | saldo kr 0,<br>1,65 |
| Kolonner Velg alle  | Velg alt på side   | n             |             |          |                  |             | Alle                                 | Ubetalt Betalt                             | ۶                   |
| Dato 🍦 Tagger       | Fakturanummer 🍦    | Туре          | Totalt 🕄 🖕  | Betalt   | Forsikringsbeløp | Skyldig 🌲   | Forfallsdato 🍦                       |                                            | Link                |
| 13.02.2024          |                    | Konsultasjon  | kr0,00      | kr0,00   | kr 0,00          | kr0,00      |                                      | Se konsultasjon                            | Se utkas            |
| 08.02.2024          |                    | Konsultasjon  | kr1599,65   | kr0,00   | kr 0,00          | kr1599,65   |                                      | Se konsultasjon                            | Se utkas            |
| 06.02.2024          |                    | Konsultasjon  | kr0,00      | kr0,00   | kr 0,00          | kr0,00      |                                      | Se konsultasjon                            | Se utkas            |
| 04.02.2024          |                    | Konsultasjon  | kr1000,00   | kr0,00   | kr 0,00          | kr1000,00   |                                      | Se konsultasjon                            | Se utkas            |
| 07.11.2023          | 21230001277        | Direktesalg   | kr847,00    | kr847,00 | kr 0,00          | kr0,00      |                                      |                                            | Se faktura          |
| 07.11.2023          | 21230001276        | Direktesalg   | kr470,00    | kr470,00 | kr 0,00          | kr0,00      |                                      |                                            | Se faktura          |
| 31.10.2023          | 21230001236        | Direktesalg   | kr616,00    | kr616,00 | kr 0,00          | kr0,00      |                                      |                                            | Se faktura          |

## Finne fakturaer via Dokumentasjon $\rightarrow$ Fakturaer

| Pasientoppfølging                                                                                                    | Fakturaer                                                                                                    | Lag samlefakturaer + Nytt direktesalg                                           |
|----------------------------------------------------------------------------------------------------|----------------------------------------------------------------------------------------------------|---------------------------------------------------------------------------------|
| E Dokumentasjon •<br>Kunder og pasienter<br>Prisoverslag                                                                                                    | Søk på kundenavn<br>Søk på kundenavn                                                                                                    | <i>F</i> -                                                                      |
| Fakturaer<br>Forsikringskrav<br>Påminnelser                                                                                                    | Utvidet søk (Kreditnotær: Alle fakturær ×) Avdeling: Smådyrspraksis, Provet Norge ×                                                                                                    |                                                                                 |
| Resepter  Kalender  Kalend | Alle     Betatt     Forfaller     Kunde skyldig     Forfallsbeløp for forsikringsselskap     Alle     Konsultasjon     Direktesalg       Kolonner     Velg alle     Velg alle | Alle Utkast Ferdigstilt                                                         |
|                                                                                                    | Dato     Faktura #     Kunde     Forfaltsbelep for<br>forsikringsselskap     Forfaltsbelep for<br>forsikringsselskap     Type     Tagger     Sendt       11.03.2021     21210000001     Birgit<br>Nordgarden-<br>Stotte (10)     Image: Sinter Stote (10)     Kr0,00     Konsultasjon     11.03.2021       12:47     Stotte (10)     Stotte (10)     Stotte (10)     Stotte (10)     Stotte (10)     Stotte (10)                                                                                                    | 3 Linker<br>Se konsultasjon Se faktura                                          |
|                                                                                                    | 15.03.2021         21210000002         Steffen<br>Johaug (4)         Image: Jalmar         kr0,00         Kr0,00         Konsultasjon         15.03.2021<br>09:37           15.03.2021         21210000003         Christian         Image: Mira         kr0,00         Konsultasjon         15.03.2021           15.03.2021         21210000003         Christian         Image: Mira         kr0,00         Konsultasjon         15.03.2021                                                                                                    | Se konsultasjon         Se faktura           Se konsultasjon         Se faktura |

Ved å huke av på utvidet søk får du muligheten til å søke på mer spesifikke oppgaver, som for eksempel fakturanummer, beløp og mye mer. (1)

Det finnes muligheter til å se alt eller å filtrere på hva du vil ha synlig. Betalt, forfaller, kunde skyldig, forfallsbeløp for forsikringsselskap, konsultasjon, direktesalg, utkast eller ferdigstilt. (2)

Lengst ut til høyre finnes det linker som åpner faktura, konsultasjon eller utkast. (3)

Det er også mulig å gå til kundesiden ved å trykke på kundens navn.

#### Finne fakturaer via rapporter

Under Rapporter 
Økonomi Ubetalte fakturaer, finnes muligheten til å søke opp ubetalte fakturaer.

| Dokumentasjon     | • |                                       |                          |                  |           |
|-------------------|---|---------------------------------------|--------------------------|------------------|-----------|
| Halender Kalender | • | Sammendrag                            | Praksisens ytelse        | Økonomi          | Lager     |
| Bt Elementer      | Þ |                                       |                          | Fakturaer        |           |
| 🚱 Lager           | • | Vis info                              |                          | Betalinger       |           |
| 🗠 Rapporter       |   |                                       |                          | Forskuddsbeta    | linger    |
| 🚱 Innstillinger   |   |                                       |                          | Salg etter beta  | lingstype |
| Hjelpesenter      |   |                                       |                          | Innkjøp av eler  | nenter    |
|                   |   |                                       | Antall konsultasj        | C Salg av elemer | nter      |
|                   |   | Δ                                     | untall konsultasioner 16 | Rabatter         |           |
|                   |   | · · · · · · · · · · · · · · · · · · · |                          | Rabattfakturae   | er        |
|                   |   |                                       | 23.02.2024               | Provisjoner      |           |
|                   |   | 7                                     |                          | Bruttofortjenes  | ste       |
|                   |   | 6                                     |                          | Debitorer og ki  | reditorer |
|                   |   | ,<br>,                                |                          | Ubetalte faktu   | raer      |
|                   |   | 5                                     |                          | Registrer bank   | betating  |

#### Rapport om ubetalte fakturaer:

|                                            |                                                                                                    | _                                                                                                    |                                                                                                    |                                                                                                    |                                                                                                    |                                                                                                    |  |  |  |  |
|--------------------------------------------|----------------------------------------------------------------------------------------------------|----------------------------------------------------------------------------------------------------|----------------------------------------------------------------------------------------------------|----------------------------------------------------------------------------------------------------|----------------------------------------------------------------------------------------------------|----------------------------------------------------------------------------------------------------|--|--|--|--|
| Ubetalt på dato                            |                                                                                                    |                                                                                                    | Avdeling 🕄                                                                                                    |                                                                                                    |                                                                                                    |                                                                                                    |  |  |  |  |
| ∽ 29.01.2024 23:                           | :59 🗰                                                                                                    |                                                                                                    |                                                                                                    | Q Alle                                                                                                    |                                                                                                    | ×                                                                                                    |  |  |  |  |
|                                            |                                                                                                    |                                                                                                    |                                                                                                    |                                                                                                    |                                                                                                    |                                                                                                    |  |  |  |  |
|                                            |                                                                                                    |                                                                                                    |                                                                                                    |                                                                                                    |                                                                                                    |                                                                                                    |  |  |  |  |
|                                            |                                                                                                    |                                                                                                    |                                                                                                    |                                                                                                    | 3 Eksp                                                                                                    | oort / Skriv ut 👻                                                                                                    |  |  |  |  |
| Rapport om ubetalte fakturaer - 29.01.2024 |                                                                                                    |                                                                                                    |                                                                                                    |                                                                                                    |                                                                                                    |                                                                                                    |  |  |  |  |
| aktura Fakturadato                         | Forfallsdato Dato beta                                                                                                    | It Totalt uten MVA                                                                                                    | Totalt MVA                                                                                                    | Totalt inkl. MVA                                                                                                    | Betalt sum                                                                                                    | Skyldig beløp                                                                                                    |  |  |  |  |
| → 10.12.2020                               | 16.12.2020                                                                                                    | 100,00                                                                                                    | 0,00                                                                                                    | 100,00                                                                                                    | 0,00                                                                                                    | 100,00                                                                                                    |  |  |  |  |
| → 19.03.2021                               |                                                                                                    | 500,00                                                                                                    | 0,00                                                                                                    | 500,00                                                                                                    | 0,00                                                                                                    | 500,00                                                                                                    |  |  |  |  |
| 4                                          | Ubetalt på dato         29.01.2024 23         oldet i denne rapporten,         ktura       Fakturadato         10.12.2020         19.03.2021 | Ubetalt på dato         29.01.2024 23:59         29.01.2024 23:59         Image: state of the state of the state of t | Ubetalt på dato         29.01.2024 23:59         29.01.2024 23:59         Image: State of the state of the state of t | Ubetalt på dato         29.01.2024 23:59       Image: Colspan="4">Image: Colspan="4">Image: Colspan="4" Image: Colspan="4" Im | Ubetalt på dato       29.01.2024 23:59 m         Q Alle         Q Alle         Obdet i denne rapporten, vennligst eksporter den som en Excel.         ktura       Fakturadato       Forfallsdato       Dato betalt       Totalt uten MVA       Totalt MVA       Totalt inkl. MVA         10.12.2020       16.12.2020       100,00       0,00       100,00         19.03.2021       500,00       0,00       500,00 | Avdeling          29.01.2024 23:59       Image: Colspan="4">Image: Colspan="4">Avdeling          Q       Alle       Image: Colspan="4">Image: Colspan="4">Image: Colspan="4" Image: Colspan="4" Ima |  |  |  |  |

Velg dato, rapporten som skapes finner dermed frem alle ubetalte fakturaer, til og med valgte dato. Når du har valgt dato, trykk på generer rapport (1).

Rapportens egenskaper:

- Mulighet til å vise separat kolonne for hva forsikringsselskapene skylder (1)
- Gå direkte til fakturaen ved å trykke på knappen med en pil på (2)
- Rapporten kan skrives ut, evt. eksporteres (3)

## Kreditering via fakturaer/kvitteringer

Ved kreditering fra en eksisterende faktura i Provet er det følgende valg som dukker opp:

Kreditnota Velg handlingen du vil utføre, i henhold til ditt behov

| Krediter hele fakturaen                    | Dette lar deg kreditere hele fakturaen til kunden. Dette alternativet bør brukes hvis fakturaen må kanselleres fullstendig.                                                                                                    |
|--------------------------------------------|----------------------------------------------------------------------------------------------------|
| Krediter noen elementer på fakturaen       | Dette lar deg kreditere ett eller flere varer på fakturaen. Dette alternativet bør brukes hvis for eksempel kunden ønsker å returnere en vare<br>eller noen varer ble feilaktig fakturert. Vennligst vurder betalingsmåtene: Hvis det er betalinger med betalingsterminaler, kan det hende at<br>delvis kreditering ikke er mulig.                                                                                                    |
| Krediter fakturaen, opprett et nytt utkast | Dette lar deg foreta en full kreditering og gir deg en ny redigerbar faktura. Dette valget bør brukes når du trenger å korrigere informasjon<br>på den originale fakturaen og opprette et nytt utkast til faktura med korrekt informasjon. Du kan endre mengde på elementene, og om det<br>trengs, kan du endre betaler også. En kreditnota vil opprettes for denne fakturaens dato, og den nye fakturaen vil opprettes for dagens<br>dato med mindre "bruk opprinnelig fakturadato" velges. |
| Korriger betalingsmetode                   | Dette lar deg korrigere betalinger når fakturaen var riktig, men betalingene ikke stemmer. Dette alternativet bør brukes hvis du trenger å<br>kansellere betalinger eller endre betalte beløp, betalingsmåter eller betalingsdatoer. Vennligst vurder betalingsmåtene: Hvis du bruker<br>integrerte betalingsterminaler eller andre integrerte eksterne betalingsmåter som Klarna In-store, bør du bruke den integrasjonsspesifikke<br>refusjonsfunksjonaliteten for korrigeringer.          |

### Krediter hele fakturaen

Når vi ønsker å refundere hele beløpet, og kansellere fakturaen/kvitteringen helt.

- Ta stilling til om du ønsker å bruke opprinnelig fakturadato. Dersom dette ikke krysses av for, blir dagens dato benyttet. NB! Hvilke valg du har her, kan være begrenset i avdelingsinnstillingene.
- Opprett utkast for kreditnota kan brukes hvis endringene skal gjøres før du ferdigstiller fakturaen. Om den er huket av, kan ikke tilbakebetaling velges.
- Betalinger for tilbakebetaling. Hvis denne er huket av kommer samme betalingsmetode som opprinnelig var valgt til å bli brukt til tilbakebetaling. Hvis det ikke blir huket av noe her, så må det velges hvordan tilbakebetalingen skal gjøres. Hvis du huker av på flytt det valgte til forskuddsbetaling, vil kunden ha disse pengene til gode.
- Trykk på fortsett, og en kreditnota blir laget ut ifra dine valg.
- Om du valgte Opprett utkast for kreditnota, må fakturaen ferdigstilles og betalingsmåte velges, eventuelt overfør kredittbeløp til forskuddsbetalinger.

Lukk

#### Krediter hele fakturaen

| Original faktura     |                         |         | Betalinger for tilbakebetaling |                         |                     |              |        |          |  |
|----------------------|-------------------------|---------|--------------------------------|-------------------------|---------------------|--------------|--------|----------|--|
|                      | Faktura totalt: kr 39   | 4,00    |                                | Refunder de valgte I    | betalingene         |              |        |          |  |
|                      | Betalinger totalt: kr 3 | 94,00   | 01                             | Flytt det valgte til fo | rskuddsbetaling     |              |        |          |  |
| Alle betalinger:     |                         |         |                                | Va                      | algte betalinger to | otalt: kr394 | 1,00   |          |  |
| Beløp                | Dato                    | Туре    |                                | Beløp                   | Dato                | ito          |        |          |  |
| kr 394,00            | 10.01.2024              | Kontant |                                | kr 394,00               | 10.01.2024 Ko       |              | Konta  | Kontant  |  |
| Bruk opprinnelig fal | kturadato 🗊             |         |                                |                         |                     |              |        |          |  |
| Opprett utkast for k | kreditnota 🕄            |         |                                |                         |                     |              |        |          |  |
|                      |                         |         |                                |                         |                     |              |        |          |  |
|                      |                         |         |                                |                         |                     | Tilbake      | Avbryt | Fortsett |  |

### Krediter noen elementer på fakturaen

Når vi ønsker å kreditere deler av en faktura, f eks en fôrsekk eller noe som ble lagt til faktura ved en feil.

- Ta stilling til om du ønsker å bruke opprinnelig fakturadato. Dersom dette ikke krysses av for, blir dagens dato benyttet. NB! Hvilke valg du har her, kan være begrenset i avdelingsinnstillingene.
- Opprett utkast for kreditnota kan brukes hvis endringene skal gjøres før du ferdigstiller fakturaen. F.eks hvis kunden ønsker å bytte en vare mot en annen - da kan varen legges til i kreditnotaen før den ferdigstilles.
- Velg hvilke(n) vare(r) som skal krediteres, samtidig ta stilling til om varen(e) skal legges tilbake i varelageret (oppdater lagernivå).
- Trykk på fortsett og kreditnotaen opprettes ut ifra dine valg.
- Om du valgte Opprett utkast for kreditnota må fakturaen ferdigstilles.
- Velg hvordan tilbakebetalingen skal gjøres, eventuelt overfør til forskuddsbetalinger.

#### Krediter noen elementer på fakturaen

Her kan du velge og redigere elementer som skal krediteres. Du kan redigere mengde for å foreta delvis kreditering eller bruke original megde for å fullstendig kreditere de valgte radene. Dersom det er forsikringskrav på fakturaen, er det kun tillatt å kreditere hele fakturaen.

#### Bruk opprinnelig fakturadato (1)

#### Opprett utkast for kreditnota 3

|           | Navn                                                                                                 | ▼<br>Elementtype | Opprinnelig 🔶 mengde | Antall som skal 🍦 refunderes | Oppdater<br>lagernivå | Prosentvis<br>endring | ÷ | Pris<br>inkl. 🝦<br>MVA | Årsaken til kreditt     |  |
|-----------|----------------------------------------------------------------------------------------------------|------------------|----------------------|------------------------------|-----------------------|-----------------------|---|------------------------|-------------------------|--|
|           | Øreavrunding                                                                                         | Prosedyre        | 1                    | 1,000                        |                       | 0,00                  |   | 0,37                   | Reason for credit       |  |
|           | Hills Z/D hund 5kg                                                                                   | Fôr              | 1 pc                 | 1,000                        | Oppdater<br>lagernivå | 0,00                  |   | 312,50                 | Reason for credit       |  |
|           | RC Cat<br>Gastrointestinal<br>Hairball 4 kg                                                          | Fôr              | 1 pc                 | 1,000                        | Oppdater lagernivå    | 0,00                  |   | 723,13                 | Reason for credit       |  |
| Når du fo | Når du fortsetter, opprettes en kreditnota med de valgte radene. Totalbeløp kreditnota:<br>kr-312.50 |                  |                      |                              |                       |                       |   |                        |                         |  |
|           |                                                                                                    |                  |                      |                              |                       |                       |   |                        | Tilbake Avbryt Fortsett |  |

NB! Refunder valgt vare kan ikke benyttes når det er forsikringsoppgjør tilknyttet fakturaen - se eget avsnitt om hvordan dette gjøres.

#### Krediter fakturaen, opprett et nytt utkast

Når du trenger å redigere den opprinnelige faktura og lage en ny faktura med denne informasjonen.

- Ta stilling til om du ønsker å bruke opprinnelig fakturadato. Dersom dette ikke krysses av for, blir dagens dato benyttet. NB! Hvilke valg du har her, kan være begrenset i avdelingsinnstillingene.
- Velg hvordan eventuelle betalinger på fakturaen skal håndteres. Om kunden har betalt og fakturaen skal gjøres om, og man i tillegg ønsker å bruke samme sum til å betale den nye fakturaen med, skal Flytte det valgte til forskuddsbetalinger brukes.
- Trykk på fortsett. Nå lages en kreditnota/utkast til ny faktura som tar utgangspunkt i den opprinnelige fakturaen, om vi har valgt å flytte betalingen til forskuddsbetaling ligger disse nå på kundens kort i Provet Cloud.

#### Krediter den originale fakturaen, opprett et nytt utkast

| Original faktura            |                               |              |                                        | Betalinger for tilbakebetaling   |            |              |  |  |
|-----------------------------|-------------------------------|--------------|----------------------------------------|----------------------------------|------------|--------------|--|--|
| Faktura totalt: kr 1 036,00 |                               |              |                                        | O Refunder de valgte betalingene |            |              |  |  |
|                             | Betalinger totalt: kr 1 036,0 | 00           | Flytt det valgte til forskuddsbetaling |                                  |            |              |  |  |
| Alle betalinger:            |                               |              | Valgte betalinger totalt: kr1036,00    |                                  |            |              |  |  |
| Beløp                       | Dato                          | Туре         | <                                      | Beløp                            | Dato       | Туре         |  |  |
| kr 1 036,00                 | 22.02.2024                    | Kort manuell |                                        | kr 1 036,00                      | 22.02.2024 | Kort manuell |  |  |

```
Bruk opprinnelig fakturadato 1
```

Eôr

Når du fortsetter, vil original faktura krediteres og et nytt utkast til faktura blir opprettet basert på den originale fakturaen.

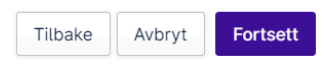

- Opprinnelig faktura er nå kreditert og automatisk blitt slått imot kreditnota. Denne går nå i null.
- Et nytt utkast har blitt laget og er redigerbart.
- Det nye utkastet kan nå brukes for å lage en ny faktura på samme måte som vi gjør når vi tar betalt fra en konsultasjon
- Det nye utkastet kan også slettes om hele fakturaen skal kanselleres:

| Dato       | Pasient   | Navn                                          | Ansvarlig         | Lagerlokasion     | MVA     | Pris 🔁 Me       | enade  | MVA       | Prisendring | Totalpris |          |   |
|------------|-----------|-----------------------------------------------|-------------------|-------------------|---------|-----------------|--------|-----------|-------------|-----------|----------|---|
|            |           |                                               |                   |                   | %       |                 |        |           | (%)         | 0         |          |   |
| 22.02.2024 | ?         | Hills Z/D hund 5kg / Hills Z/D hun<br>5kg 🕄 🗔 | d SD              | Medisinskap       | 25%     | kr 312,50       | 1 pc   | kr 62,50  | 0%          | kr 312,50 | •        | Î |
| 22.02.2024 | ?         | RC Cat Gastrointestinal Hairball 4            | 4 SD              | Medisinskap       | 25%     | kr 723,13       | 1 pc k | 144,63    | 0%          | kr 723,13 | 4        | Î |
|            |           | De                                            | ette er en kredit | tnota opprettet f | ra fakt | ura 212400002   | 273.   |           |             |           |          |   |
| Slett      | Verktøv 🔺 | C Hills app                                   | Send nå e-n       | est Faktura       | E       | orskuddsbetalin | Kontar | thetaling | Blandet     | hetaling  | Skriv ut |   |

### Korriger betalingsmetode

Når vi ønsker å endre betalingsmetode, for eksempel om kontanter ble valgt ved en feil istedenfor kortbetaling. Du vil få opp en dialogboks som gir deg mulighet til å velge korrekt betalingsmetode.

#### Kreditnota - Korrekt betalingsmåte

| Skjul info                                                                                                    |          |               |                  |         |        |          |  |  |  |  |
|----------------------------------------------------------------------------------------------------|----------|---------------|------------------|---------|--------|----------|--|--|--|--|
| Handling for betalingskorrigering                                                                                                    |          |               |                  |         |        |          |  |  |  |  |
| <ul> <li>Ingen handling: Ingenting vil bli gjort med betalingen.</li> <li>Avbryt: Betalingen blir kansellert.</li> <li>Endre: Betalingen blir kansellert og en ny med endrede verdier blir opprettet.</li> </ul> |          |               |                  |         |        |          |  |  |  |  |
| Payments                                                                                                    |          |               |                  |         |        |          |  |  |  |  |
| Handling                                                                                                    | Sum      | betalingsmåte | Dato             | Info    |        |          |  |  |  |  |
| Ingen handling Avbryt Endre                                                                                                    | kr 86,00 | Kontant       | 14.02.2024 15:35 |         |        |          |  |  |  |  |
|                                                                                                    |          |               |                  |         |        |          |  |  |  |  |
|                                                                                                    |          |               |                  |         |        |          |  |  |  |  |
|                                                                                                    |          |               |                  | Tilbake | Avbryt | Fortsett |  |  |  |  |

Muligheten for å kunne gjøre dette styres av rettigheter i Provet. Det er viktig å tenke på at dato-logikken stemmer med klinikkens rutiner og bokføringsgrunnlag.

### Dersom fakturaen har forsikringsoppgjør tilknyttet

Dersom det er forsikringsoppgjør du ønsker å beholde på fakturaen du ønsker å kreditere, må dette forsikringskravet være ferdig behandlet og summen forsikringsselskapet skylder må være registrert betalt (Kravet må ha fått status "Klar, betalt"). Dersom dette ikke gjøres, vil kravet automatisk få status "Avvist" idet du oppretter kreditnota.

| Forsikring            | + Krav          |                  |                   |                 |              |                         |    |                                                                   |                      |                     |
|-----------------------|-----------------|------------------|-------------------|-----------------|--------------|-------------------------|----|-------------------------------------------------------------------|----------------------|---------------------|
| # 🍦 Туре              | Pasient 🍦 Forsi | ikringsselskap 🔶 | Forsikringsnummer | ≑ Status        | Erstatning / | foreløpig beløp for kun | le | Opprettet                                                         | Endret               | \$                  |
| 253 Generelt          | Bruna Gjer      | nsidige          | 12345             | Klar, betalt    | kr 3 500,0   | 00 / kr 1 335,00        |    | 20.01.2023 09:15 - SD                                             | 20.01.2023 09        | 9:16 - SD           |
| Betalinger + Betaling |                 |                  |                   |                 |              |                         |    |                                                                   |                      | Forrige <b>1</b> Ne |
|                       | Betalt          | Betalingstype    |                   | Dato            |              | Info                    |    | Delsum                                                            |                      | kr 3 868,00         |
|                       | kr 3 500,00     | Forsikringskrav  |                   | 20.01.2023 09:1 | 7 - SD 🚯     |                         | Ô  | MVA                                                               |                      | kr 967,00           |
|                       | kr 1 335,00     | Kort             |                   | 20.01.2023 09:1 | 7 - SD 🚯     |                         | â  | TOTAL<br>Forsikringserstatning: kr 3<br>Beregnet sum for kunde: k | 500,00<br>r 1 335,00 | kr 4 835,00         |

## NB! Det er viktig at denne innstillingen i avdelingsinnstillinger er deaktivert, "Aktiver automatisk refusjon av forsikringsbetaling under avslutning av kreditnota".

| Organisasjon                   | Forsikringsinnstillinger                                                                | ľ |
|--------------------------------|-----------------------------------------------------------------------------------------|---|
| Avdeling                       | Aktiver forsikringskrav                                                                 | 2 |
| Utskriftsinnstillinger         | Tillat å legge til<br>forsikringskrav på ferdigstilte<br>fakturaer                      | 2 |
| Integrasjoner                  | Tillat å legge til 🕻<br>forsikringskrav på utkast til<br>fakturaer                      | 2 |
| MVA administrasjon<br>Skjermer | Erstatning kan redigeres etter ferdigstilling av faktura                                | 2 |
| Søkeinnstillinger              | Tillat å legge til 🕻<br>forsikringsutbetalinger 🚯                                       | 2 |
|                                | Tillat å legge til delvise forsikringsutbetalinger. 🚯                                   | כ |
|                                | Aktiver automatisk refusjon av<br>forsikringsbetaling under<br>avslutning av kreditnota | כ |
|                                | Krev at fakturakrav må være                                                             |   |

Refusjon av forsikringsbetaling vil også føre til at forsikringskravet settes til "Avvist", og skal kun benyttes i de tilfellene hvor pengene faktisk skal returneres til forsikringsselskapet - altså ikke når man ønsker å beholde et forsikringskrav, men kreditere deler av fakturaen (for eksempel ved retur av en vare). *OBS:* Valget "Krediter valgt vare" er ikke mulig på fakturaer med forsikringskrav. Så når du skal kreditere deler av en faktura med betalt forsikringskrav, velg Refunder alt, <u>opprett utkast</u>, og slett linjer til bare linjen du ønsker å kreditere står igjen før du ferdigstiller - ferdigstilling vil si å trykke på Faktura.

Merk: Du som bruker av programmet har ingen mulighet til selv å endre status på et krav som feilaktig er satt til "Avvist" - dersom dette skjer, må support kontaktes.

## Kreditering der hovedkvitteringen ikke finnes i systemet (direktesalg)

Ved systembytte finnes det ingen kvittering i Provet man kan ta en kreditering mot, ved for eksempel smaksgaranti. Dette kan løses ved å bruke funksjonen direktesalg.

- Lag et nytt direktesalg
- Legg til ønsket element
- Åpne raden for elementet og endre antallet til -1 stk, summen vil da bli negativ
- Dersom kunden skal kjøpe noe samtidig, kan disse varene legges til i samme faktura med positivt tall i mengde, så summen for disse blir positiv
- Dersom penger skal inn på kundekonto eller tilbakebetales, så kan faktura ferdigstilles med negativ sum, og du kan deretter velge overfør til forskuddsbetalinger eller legge til en betaling med ønsket returmetode (f eks kontant).

Et tips er å bruke interne merknader til å skrive fakturanummeret fra det gamle systemet på, for å dokumentere hvilken kvittering som ble kreditert.

| r          |                 |                                           |          |                 |          |                |             |                         |                                 |               |            |
|------------|-----------------|-------------------------------------------|----------|-----------------|----------|----------------|-------------|-------------------------|---------------------------------|---------------|------------|
| to         | Pasient         | Navn                                      | Ansvarli | g Lagerlokasjon | MVA<br>% | Pris 🕄         | Mengde      | MVA                     | Prisendring<br>(%)              | Totalpris 🕄   |            |
| 2.02.2024  | ?               | Hills Z/D hund 5kg / Hills Z/D hund 5kg 🕄 | SD       | Butikk          | 25%      | -<br>kr 312,50 | -1 pc -k    | kr 62,50                | 0%                              | -kr 312,50    | <b>.</b>   |
| Betalir    | nger            |                                           |          |                 |          |                |             |                         |                                 |               |            |
|            | В               | etalt Betalingstype                       | Dato     |                 |          |                | Delsum      |                         |                                 |               | -kr 250,00 |
|            |                 |                                           |          |                 |          |                | MVA         |                         |                                 |               | -kr 62,50  |
|            |                 |                                           |          |                 |          |                | TOTAL       |                         |                                 | -kr           | 312,50     |
| Intern bes | kjed Fak        | turamerknader                             |          |                 |          |                | Sum ubetal  | te faktur<br>kal kredit | aer: kr 116 3<br>teres: kr 1 45 | 65,96<br>4,00 |            |
| Intern be  | skjed           |                                           |          |                 |          |                | Sum av fors | skuddsbe                | etalinger: kr 1                 | 051,00        |            |
| Fakturanu  | -<br>mmer 10012 | 3 fra Det Gamle Systemet.                 |          |                 |          |                |             |                         |                                 |               |            |

## Kreditering av samlefaktura

En samlefaktura han ikke krediteres samlet, den må tilbakekalles og hver enkelt faktura kan så krediteres. De samme fakturaene kan deretter bli en del av en ny samlefaktura, når man har gjort de endringene som behøves.

NB! Dersom det er gjort betalinger på samlefakturaen, må disse slettes før den kan tilbakekalles.

| Betalinger                                                              |                          |                              |
|-------------------------------------------------------------------------|--------------------------|------------------------------|
| Kort Test terminal <ul> <li>Bruk forskuddsbetaling</li> <li> </li></ul> |                          |                              |
| Avtale om å betale senere                                               |                          |                              |
| Betalt Betalingstype Dato                                               | тот                      | <b>AL</b> kr 6 399,00        |
|                                                                         | Beta                     | l <b>t</b> kr 0,00           |
|                                                                         | Skyl                     | dig kr 6 399,00              |
| C Hills app                                                             | Tilbakekall samlefaktura | lost Merk som sendt Skriv ut |

OBS: Det finnes en egen innstilling som tillater tilbakekalling av samlefaktura etter månedsslutt. Denne ligger på avdelingsnivå og heter "Tillatt å oppløse samlefakturaer som er eldre enn inneværende måned".

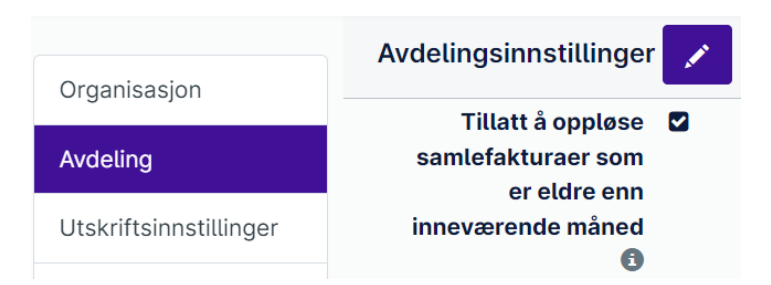

OBS: Valget "Kreditter og fakturer på nytt" kan være utilgjengelig ved kreditering av regning som har vært en del av en samlefaktura. Hvis dette er tilfelle, må man velge "Refunder alt", og deretter opprette en kreditnota av kreditnotaen. På den nye kreditnotaen, velg igjen "Refunder alt" og "Opprett utkast til kreditnotaen". Rediger så den nye kreditnotaen slik ny faktura skal se ut, og ferdigstill den. Den er nå klar til å bli del av en ny samlefaktura.

## Endre betaler på faktura

Det finnes en innstilling for å tillate endring på ferdigstilt faktura, denne heter "Tillatt å redigere betaler av ferdigstilt faktura" og ligger på avdelingsnivå. Her kan man bestemme om det skal tillates, og hvilke tillatelsesgrupper som skal ha tilgang.

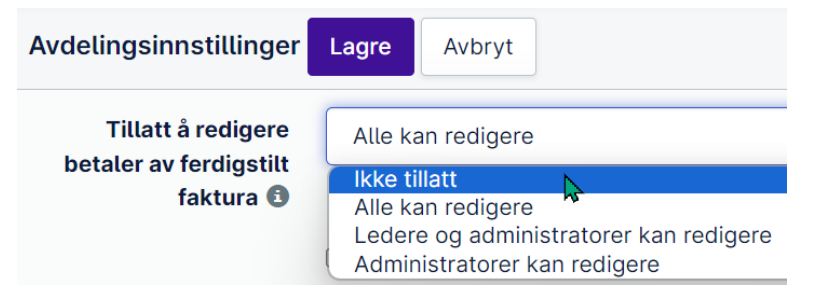

Betaler på faktura endres ved å trykke på pennen:

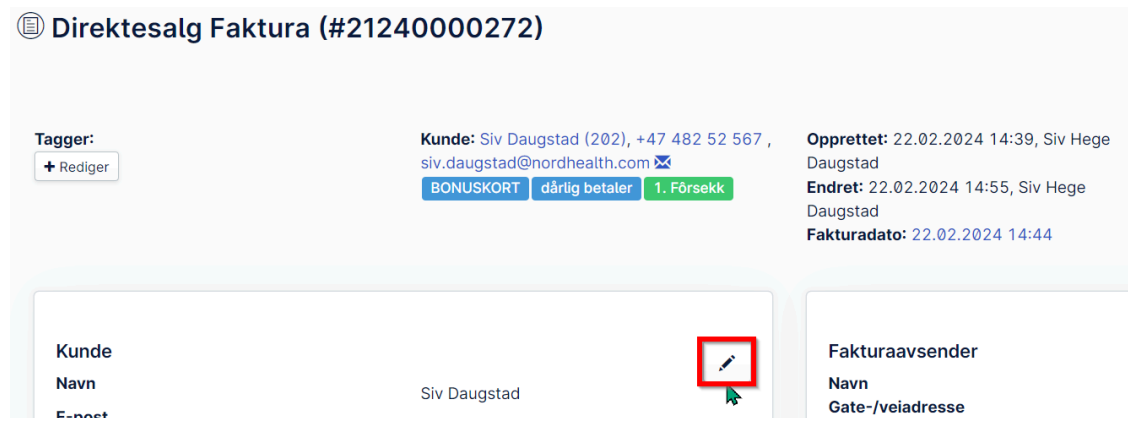

Denne innstillingen tillater også endring av samlefaktura.

## Når noe ble feil

Av erfaring vet vi at det kan bli feil når man krediterer. Man kan ha kreditert feil beløp eller feil regning, og derfor ha behov for å rette dette.

Generelt vil det nok alltid være mulig å rette opp en feil kreditering eller en feil fakturering, så sletting av fakturaer og kreditnotaer vil ikke være nødvendig, og heller ikke ønskelig. Her følger noen scenarioer med forslag til løsning.

#### Jeg skulle kreditere deler av en regning, men krediterte i stedet hele regningen

- 1. Lag en ny kreditnota på den kreditnotaen du allerede har. Da kan du bare velge "Kreditere hele fakturaen", og beløpet vil bli det samme i positive tall.
- 2. Det positive beløpet på den nye kreditnotaen vil du nå bruke til å jevne ut den kreditnotaen du laget som ble feil. For å få muligheten til dette, må du ha en innstilling aktivert som heter "Aktiver kreditnotaoverføring til forskuddsbetalinger" (og "Aktiver forskuddsbetalinger" må være aktivert for at denne skal virke). De må aktiveres i hvert fall midlertidig for å få ordnet denne saken, men det kan være en idé å ha den på så man lettere får ordnet slike saker, men det må dere bestemme internt. Innstillingene ligger under avdelingsinnstillinger.

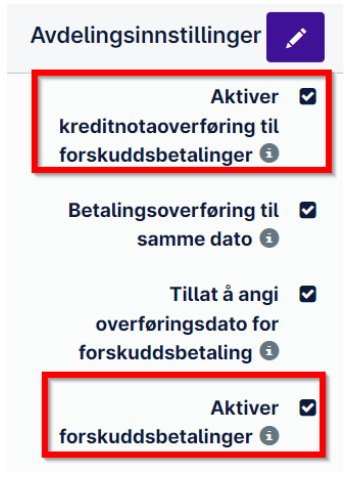

3. Du vil da få opp et valg som heter Overfør til forskuddsbetalinger under betalinger på den nye kreditnotaen du har laget. Klikk på denne og bekreft overføring til forskuddsbetalinger.

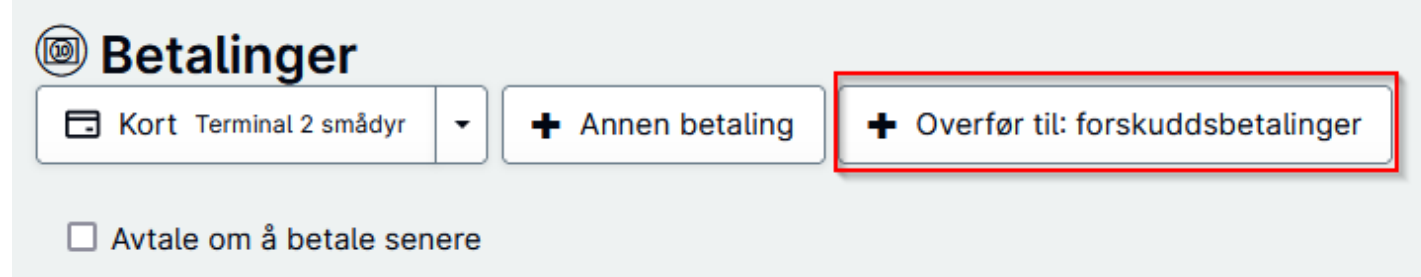

4. Og på den kreditnotaen som er feil opprettet, vil du nå få valget å bruke forskuddsbetalinger.

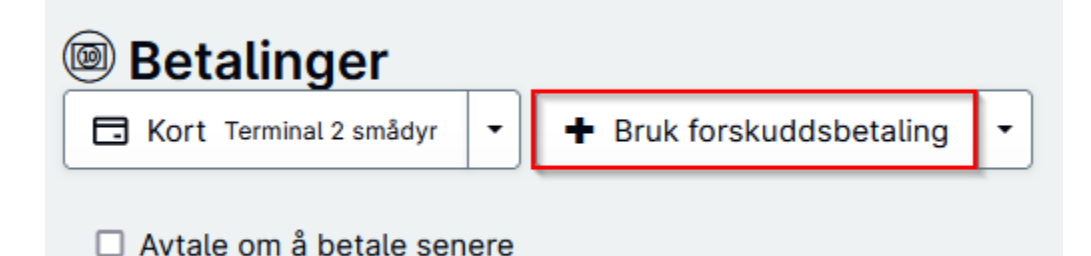

(NB: Du vil kanskje få opp et valg som heter "Betal med kreditnota" under betalinger på den feilaktige kreditnotaen etter du har laget den nye kreditnotaen som skal utligne denne. Dette valget kan du i så fall bare bruke - den gjør det samme som å kjøre kreditten via forskuddsbetalinger. Men i neste steg vil det uansett være behov for å ha overføring til forskuddsbetalinger aktivert.)

- 5. Da har vi utjevnet den feile kreditnotaen det neste vi ønsker å gjøre er å få kreditert det delbeløpet som skulle krediteres fra den originale fakturaen. Dette må vi gjøre ved å lage en ny kreditnota i rekken. Gå til den nyeste kreditnotaen du lagde, og opprett et utkast til en ny kreditnota. OBS: Viktig at dette er et utkast, da vi skal endre på den før den ferdigstilles!
- 6. Avhengig av utgangspunktet, så vil dette utkastet til kreditnota ha noen elementer i seg, eller den kan også være helt tom. Det spiller liten rolle, for det vi ønsker, er å endre den så den står i delbeløpet som skal krediteres med minus foran. Elementer kan enkelt slettes og endres ved å ta i bruk pennen eller søppelkassen til høyre for dem. Du får negativ verdi på kreditnotaen ved å sette minus 1 i kvantitet. Det er i utgangspunktet samme hvilket element du bruker når du skal lage kreditnota, men du bør sørge for at du ikke velger en salgs- eller forbruksvare dersom dere bruker lagerstyring. Det kan kanskje være en idé å opprette et eget element for fiksing av krediteringer.

| Dato       | Pasient | Navn               | Ansvarlig | MVA<br>% | Pris 🕄 Mengde | MVA            | Prisendring<br>(%) | Totalpris<br>8 |                       |
|------------|---------|--------------------|-----------|----------|---------------|----------------|--------------------|----------------|-----------------------|
| 03.03.2024 | Ninja   | Vaksine 1. dyr 🖲 д | HDM       | 25%      | -579 -1       | -<br>kr 100,00 | -13.64             | -<br>kr 500,02 | <ul> <li>×</li> </ul> |

- 7. Når det står det beløpet du ønsker å kreditere med minus foran nederst på fakturaen, er den klar til å ferdigstilles.
- 8. Etter den er ferdigstilt, gjør du samme operasjon som tidligere: Overfør til forskuddsbetalinger, og bruk denne på den originale fakturaen, som nå vil gå i 0 kr.

TIPS: Noen ganger vil du kanskje ha behov for å kreditere et beløp som ikke er i hele kroner. Dersom dere har aktivert øreavrundingsregler i deres cloud, kan disse lage trøbbel for dette når du skal ferdigstille en kreditnota med ørebeløp. Du kan da deaktivere øreavrundingsreglene midlertidig i avdelingsinnstillingene (og evt organisasjonsinnstillingene) - dette er nok best å gjøre når det ikke er andre som arbeider med fakturering i samme avdeling, og husk å aktivere dem etterpå.

| Avdelingsinnstillinger Lagre | Avbryt                         |                                     |
|------------------------------|--------------------------------|-------------------------------------|
|                              |                                | Organisasjonsinnstillinger 📝        |
| Aktiver avrunding av total   | Deaktivert                     |                                     |
| sum på faktura ೮             |                                |                                     |
| Aktiver avrunding av skyldig | Deaktivert                     | Rund fakturarader til hele tall 🛛 🗆 |
| beløp på faktura til null 🕄  | Deaktivert                     | Θ                                   |
|                              | Rund av til nærmeste 0.05      |                                     |
|                              | Rund av til nærmeste0.10       |                                     |
|                              | Rund av til nærmeste0.50       |                                     |
|                              | Rund av til nærmeste hele tall |                                     |

### Jeg skulle kreditere et visst beløp fra regningen, men det ble feil

Enten du har kreditert for mye eller for lite, kan det rettes opp ved å lage en ny kreditnota.

- Dersom du har kreditert for mye, må den nye kreditnotaen ha positivt tall (uten minus foran). Beløpet må da være differansen mellom det det var meningen at du skulle kreditere, og det du faktisk krediterte. Opprett utkast til kreditnota, og som i forklaringen over, så endrer du elementlisten så den har riktig beløp med positive tall. Når riktig beløp står nederst, kan kreditnotaen ferdigstilles.
- Se over om å aktivere overføringer til forskuddsbetaling. Ta i bruk dette på den feile kreditnotaen, og bruk det på den nye. Beløpet som da ble kreditert for mye, blir da utjevnet på den nye kreditnotaen, og du kan bruke resten, som da er det riktige beløpet, på den originale fakturaen som skulle krediteres deler av.
- 3. Dersom du har kreditert for lite, må den nye kreditnotaen ha negativt tall. Ellers følger du samme oppskrift som i punkt 1.
- 4. Da overfører du både den nye og den første kreditnotaen til forhåndsbetalinger, og bruker det på den originale fakturaen som skulle krediteres deler av.

#### En kunde betalte en annens kundes regning ved en feil

Dette kan rettes opp ved å kansellere betalingen og legge den inn på rett regning. OBS: Dersom det er tatt betalt via integrert betalingsterminal, vil du ikke ha muligheten til å kansellere betalingen. Da må du i stedet legge inn en manuell kortbetaling på tilsvarende minusbeløp.

| Betalt    | Betalingstype | Dato                           |
|-----------|---------------|--------------------------------|
| kr 250,00 | Kort          | 17.08.2023 09:26 - CR <b>ⓑ</b> |
| -250      | Kort manuell  | ✓ 23.02.2024 16:26 🗰 🗸 🗙       |

### Når du er ferdig å kreditere

Når du er ferdig å kreditere, skal alle regninger der kunden ikke er skyldig noe, stå i null. Dersom det på kundesiden ser ut som på bildet under, med ubetalt og kreditt samtidig, så er det ikke utjevnet enda.

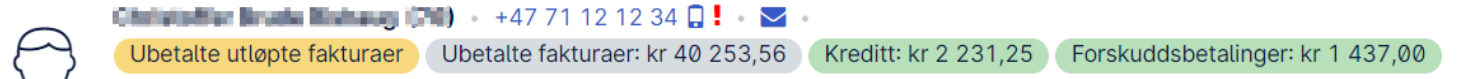

Generelt skal det ikke stå penger i kreditt når du er ferdig å kreditere. Penger i kreditt kommer da fra en kreditnota som skal brukes opp mot en ubetalt faktura. Provet Cloud vil ikke selv anta hvilken faktura denne kreditten skal brukes til, så det må du fortelle den. I noen tilfeller vil du få opp en knapp som heter "Betal med kreditnota" på regninger som du har kreditert, men generelt kan det alltid fikses ved å overføre kreditt til forhåndsbetalinger så lenge innstillingene "Aktiver kreditnotaoverføring til forskuddsbetalinger" og "Aktiver forskuddsbetalinger" er aktivert under avdelingsinnstillinger.

| / | Vdelingsinnstillinger                                      | 1        |
|---|------------------------------------------------------------|----------|
|   | Aktive<br>kreditnotaoverføring ti<br>forskuddsbetalinger 🗊 | r 🖸<br>L |
|   | Betalingsoverføring ti<br>samme dato 🗊                     | L 🖸      |
|   | Tillat å ang<br>overføringsdato fo<br>forskuddsbetaling 🕄  | i 🖸      |
|   | Aktive<br>forskuddsbetalinger 🖬                            | r 🖸      |

### Det har blitt registrert feil erstatningsbeløp fra forsikringsselskap

I eksempelet har det blitt registrert at forsikringsselskapet betalte 3000 kr og kunde betalte 1000 kr. Forsikringsbeløpet skulle vært på 3500 kr. Kunden har betalt, men forsikringsselskapet har ikke betalt inn. Fakturaen hvor det er betalt inn feil, må krediteres i sin helhet og beløpet overføres til forskuddsbetalinger. Det må også opprettes et nytt fakturautkast, som skal inneholde de riktige beløpene.

#### Fremgangsmåte:

1. Fikk aktuell faktura og velg "Kreditnota"

| Betalt                          | Betalingstype | Dato                    |   | Delsum                                                                             | kr 3 200,00    |
|---------------------------------|---------------|-------------------------|---|------------------------------------------------------------------------------------|----------------|
| kr 1 000,00                     | Kort manuell  | 26.02.2024 08:30 - SD 🕄 |   | MVA                                                                                | kr 800,00      |
|                                 |               |                         |   | TOTAL<br>Forsikringserstatning: kr 3 000,00<br>Beregnet sum for kunde: kr 1 000,00 | kr 4 000,00    |
|                                 |               |                         |   | Betalt                                                                             | kr 1 000,00    |
|                                 |               |                         |   | Skal betales av<br>forsikringsselskap                                              | kr 3 000,00    |
| Intern beskjed Fakturamerknader |               |                         | / | Skal betales nå                                                                    | kr 0,00        |
| Se konsultasjon C Hills app     |               |                         | к | reditnota Send på e-post Merk som                                                  | sendt Skriv ut |

 Velg "Krediter fakturaen, opprett nytt utkast". I vinduet som kommer opp, velg "Flytt det valgte til forskuddsbetaling" under "Betalinger for tilbakebetaling", og huk av beløpet kunden har betalt og trykke "Fortsett"

| Original faktura            | ikringsselskapet for a forsi  | kre deg om at avvisningen av    | Rompensasjor    | talinger for tilbakebet        | aling                       |             |  |  |  |
|-----------------------------|-------------------------------|---------------------------------|-----------------|--------------------------------|-----------------------------|-------------|--|--|--|
| Faktura totalt: kr 4 000,00 |                               |                                 | 01              | Refunder de valgte betalingene |                             |             |  |  |  |
|                             | Betalinger totalt: kr         | 1 000,00                        |                 | Flytt det valgte til fors      | skuddsbetaling              |             |  |  |  |
| Alle betalinger:            |                               |                                 |                 | V                              | algte betalinger totalt: kr | 1000,00     |  |  |  |
| Beløp                       | Dato                          | Туре                            |                 | Beløp                          | Dato                        | Туре        |  |  |  |
| kr 1 000,00                 | 26.02.2024                    | Kort manuell                    |                 | kr 1 000,00                    | 26.02.2024                  | Kort manuel |  |  |  |
| Bruk opprinnelig            | fakturadato 🕄                 |                                 |                 |                                |                             |             |  |  |  |
| Når du fortsetter, vi       | l original faktura krediteres | og et nytt utkast til faktura b | lir opprettet b | asert på den originale         | fakturaen.                  |             |  |  |  |

Krediter den originale fakturaen, opprett et nytt utkast

Vi har nå tre regninger på kunden, her vist fra kundesiden:

- (1) Det nye utkastet hvor riktige summer skal registreres,
- (2) Kreditnota som skal utligne original faktura (3):

Fortsett

Tilbake

Avbryt

| A     | Per Pusekatt (701      | ) • +47 1234 | 5678 🛛 ! 🔹 🖂 | Ubetalte fakt | uraer: kr 3 000 | ,00 Kreditt: kr 3 000 | 0,00 Forsku  | ddsbetalinger: I | kr 1 000,00 🕇                        |                                                     |                 |            |
|-------|------------------------|--------------|--------------|---------------|-----------------|-----------------------|--------------|------------------|--------------------------------------|-----------------------------------------------------|-----------------|------------|
| ${ }$ | Velg en pasient $\sim$ |              |              |               |                 |                       |              |                  |                                      |                                                     |                 |            |
|       | Kundeinformasjon       | Fakturering  | Påminnelser  | Kommunikasjon | Skjemaer (      | Oppgaver Behandling   | ger Pasienti | informasjon H    | listorikk Lab                        | Bildebehandling Vak                                 | siner Status    | s Diagno:  |
| Fak   | xturaer                |              |              |               |                 |                       |              |                  | Fakturaer og Fo<br>Utkast til faktur | orskuddsbetalinger salo<br>raer, totalt kr 6 599,65 | o kreditt: kr 1 | 000,00     |
| к     | olonner Velg alle      | Velg alt p   | å siden      |               |                 |                       |              |                  |                                      | Alle Ubetalt                                        | Betalt          | ۶ -        |
|       | Dato 🍦 Faktur          | anummer 🍦    | Туре         | Totalt 🕄 🌲    | Betalt          | Forsikringsbeløp      | Skyldig 🌲    | Forfallsdato 🝦   |                                      |                                                     |                 | Linker     |
|       | 26.02.2024             |              | Konsultasjon | kr4000,00     | kr0,00          | kr 0,00               | kr4000,00    | 29.02.2024       |                                      |                                                     | % Se utkas      | t 💼        |
| 2     | 26.02.2024 2124        | 0000299      | Kreditnota   | kr-4000,00    | kr-1000,00      | kr 0,00               | kr-3000,00   | 29.02.2024       |                                      |                                                     | Se faktura      | a <b>%</b> |
| 3     | 26.02.2024 2124        | 0000295      | Konsultasjon | kr4000,00     | kr1000,00       | kr 0,00               | kr3000,00    | 29.02.2024       | Se konsultasjo                       | on Bruk forskuddsbetali                             | g Se faktura    | a 💊        |
|       | 12.02.2024             |              | Koncultacion | kr0,00        | kr0,00          | kr 0,00               | kr0,00       |                  |                                      | So kon                                              | sultacion So    | utkaet     |
|       | 08.02.2024             |              | Konsultasjon | kr1599,65     | kr0,00          | kr 0,00               | kr1599,65    |                  |                                      | Se kon                                              | sultasjon Se    | utkast     |

3. Den originale fakturaen (3) kan utlignes ved å gå inn på fakturaen og velge "Betal med kreditnota":

| 🖲 Betalinger       |                  |                             |                                                      |                   |                                                                             |             |
|--------------------|------------------|-----------------------------|------------------------------------------------------|-------------------|-----------------------------------------------------------------------------|-------------|
| Kort Test terminal | Bruk forskudds   | sbetaling 🝷 🕇 Betal med kre | ditnota                                              |                   |                                                                             |             |
| Avtale om å betale | senere           |                             | _                                                    |                   |                                                                             |             |
|                    | Betalt           | Betalingstype               | Dato                                                 |                   | Delsum                                                                      | kr 3 200,00 |
|                    | kr 1 000,00      | Kort manuell                | 26.02.2024 08:30 - SD 🕚                              | 1                 | MVA                                                                         | kr 800,00   |
|                    |                  |                             |                                                      |                   | TOTAL                                                                       | kr 4 000,00 |
|                    |                  |                             |                                                      |                   | Betalt                                                                      | kr 1 000,00 |
|                    |                  |                             |                                                      |                   | Skyldig                                                                     | kr 3 000,00 |
|                    |                  |                             |                                                      |                   | Skal betales nå                                                             | kr 3 000,00 |
| Intern beskjed     | Fakturamerknader |                             |                                                      |                   | Sum ubetalte fakturaer: kr 3 000,00<br>Sum som skal krediteres: kr 3 000,00 |             |
| Intern beskjed     |                  |                             |                                                      |                   | Sum av forskuddsbetalinger: kr 1 000,00                                     |             |
|                    |                  |                             | En kreditnota er blitt opprettet fra denne fakturaen | n: 21240000299. × |                                                                             |             |

Nå er original faktura (3) og tilhørende kreditnota (2) utlignet og ferdig behandlet.

- 4. Nå skal det nye fakturautkastet (1) rettes og ferdigstilles. Gå inn i fakturaen og trykk på nytt forsikringskrav.
- 5. Velg kravtype "Generelt" og opprett som vanlig men dette kravet skal nå kun opprettes og **ikke sendes.**

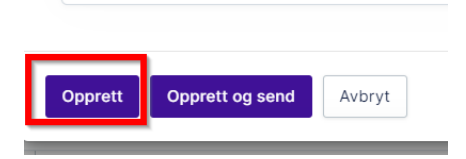

6. Oppgi saksnummeret fra tidligere krav og trykk "Lagre".

| Saksnummer                                                                        | 12345                          |
|-----------------------------------------------------------------------------------|--------------------------------|
| E-post til                                                                        | forsikring@provetcloud.com     |
| Melding til<br>forsikringsselskap                                                 | Melding til forsikringsselskap |
| /edlegg <b>©</b><br>/edlegg tilkoblet pasienten<br>.astet opp ytterligere vedlegg |                                |
| Lastet opp ytterligere vedlegg                                                    |                                |
| Status Opprettet E                                                                | rstatning -                    |

7. Om det automatisk legges til gebyr for forsikringskrav, pass på å slette et av disse så det ikke ligger dobbelt opp på regningen.

| Dato       | Pasient | Navn                | Ansvarlig | MVA<br>% | Pris 🕄 N    | lengde | MVA       | Prisendring<br>(%) | Totalpris 🕄     |
|------------|---------|---------------------|-----------|----------|-------------|--------|-----------|--------------------|-----------------|
| 23.02.2024 | Mons    | Operasjon 🕄 🗔       | SD        | 25%      | kr 3 000,00 | 1      | kr 600,00 | 0%                 | kr 3 000,00 💉 💼 |
| 27.02.2024 | Mons    | Forsikringskrav 🕄 🖓 | ?         | 25%      | kr 116,00   | 1      | kr 23,20  | 0%                 | kr 116,00 💉 💼   |
| 27.02.2024 | Mons    | Forsikringskrav 🕄 🗔 | SD        | 25%      | kr 116,00   | 1      | kr 23,20  | 0%                 | kr 116,00 💉 💼   |

8. Rediger forsikringskravet igjen, ved å trykke på redigeringspennen. På knappen "Send som e-post" er det en liten pil ved siden av. Trykk på denne og trykk så på "Merk som sendt", for at status på kravet skal endre seg uten at det sendes et nytt krav til forsikringen.

| Resultater |               |                     |
|------------|---------------|---------------------|
| Status     | Opprettet     | Erstatning -        |
| Lagre Avi  | oryt Skriv ut | t 🖌 Send som e-post |
|            |               | Merk som sendt      |

Prosedyre

9. Nå kan forsikringskravet redigeres på nytt, ved å trykke på redigeringspennen. Endre status til "Klar" og legg inn riktig erstatningssum, og trykk lagre:

| Generelt forsikringskrav #        | 460 🕄                          | Skjul |
|-----------------------------------|--------------------------------|-------|
| Saksnummer                        | 12345                          |       |
| E-post til<br>forsikringsselskap  | forsikring@provetcloud.com     |       |
| Status                            | Klar                           | ~     |
| Erstatning                        | 3500                           |       |
| Melding til<br>forsikringsselskap | Melding til forsikringsselskap | li    |
| Resterende sum for<br>kunde       | 500.00                         |       |

10. Kontroller beløpene i det nye fakturautkastet. Om alt ser riktig ut, trykk på "Faktura" for å ferdigstille utkastet.

|          | D                 | elsum                                                                 |                         | kr 3 200,00 |
|----------|-------------------|-----------------------------------------------------------------------|-------------------------|-------------|
|          | M                 | IVA                                                                   |                         | kr 800,00   |
|          | F                 | <b>OTAL</b><br>orsikringserstatning: kr 3<br>eregnet sum for kunde: k | k<br>500,00<br>r 500,00 | (r 4 000,00 |
|          | S<br>f            | Skal betales av<br>orsikringssels                                     | kap                     | (r 3 500,00 |
|          | s<br>k            | Skal betales<br>kunde                                                 | <b>sav</b> ki           | r 500,00    |
| a 212400 | 00299.            | Sum av forskuddsbetalir                                               | nger: kr 1 000,00       |             |
| Faktura  | Forskuddsbetaling | Kontantbetaling                                                       | Blandet betaling        | Skriv ut    |

11. Inne i samme faktura, scroll opp til Betalinger. Trykk på "Bruk forskuddsbetaling".

| Betalinger Kort Test terminal Avtale om å betale se | + Bruk for | rskuddsbetaling 🚽 |      |                                                                                    |                    |
|-----------------------------------------------------|------------|-------------------|------|------------------------------------------------------------------------------------|--------------------|
|                                                     | Betalt     | Betalingstype     | Dato | Delsum                                                                             | kr 3 200,00        |
|                                                     |            |                   |      | MVA                                                                                | kr 800,00          |
|                                                     |            |                   |      | <b>TOTAL</b><br>Forsikringserstatning: kr 3 500,<br>Beregnet sum for kunde: kr 500 | kr 4 000,00        |
|                                                     |            |                   |      | Betalt                                                                             | kr 0,00            |
|                                                     |            |                   |      | Skal betales av<br>forsikringsselskap                                              | kr 3 500,00        |
|                                                     |            |                   |      | Skal betales n                                                                     | <b>å</b> kr 500,00 |

12. Dato skal alltid være dagens dato. Velg eventuelt hvilken forskuddsbetaling som skal brukes først ved å trykke på den lille pilen ned. Trykk på "Bruk":

| akturadato: 26.02.2024 09:44                                          |                 |            |          |
|-----------------------------------------------------------------------|-----------------|------------|----------|
| Dato                                                                  | 27.02.2024 10   | :14        |          |
| Velg hvilken forskuddsbetalingsom skal<br>brukes først 🕄              | kr 1 000,00 - 2 | 26.02.2024 | <b>`</b> |
| Beløpet for forskuddsbetalinger som skal<br>brukes på denne fakturaen | 500,00          | kr         |          |

13. Nå er forskuddsbetalingen registrert som betaling på den nye, riktige fakturaen. Kunden har fremdeles 500 kr til gode i forskuddsbetalinger. Hadde forsikringskravet som ble feilregistrert vært høyere enn hva forsikringen dekker, ville kunden hatt gjenstående sum å betale. Dette kunne da blitt sendt til kunden på faktura via mail ved å trykke på knappen "Send som e-post":

| Betaling Kort Test termi Avtale om å be | er<br>nat 🔹 🛨 Annen b<br>etale senere | petaling          |                         |      |                                                                                  |                  |
|-----------------------------------------|---------------------------------------|-------------------|-------------------------|------|----------------------------------------------------------------------------------|------------------|
|                                         | Betalt                                | Betalingstype     | Dato                    |      | Delsum                                                                           | kr 3 200,00      |
|                                         | kr 500,00                             | Forskuddsbetaling | 27.02.2024 10:14 - SD 🕄 | 1 =  | MVA                                                                              | kr 800,00        |
|                                         |                                       |                   |                         |      | TOTAL<br>Forsikringserstatning: kr 3 500,00<br>Beregnet sum for kunde: kr 500,00 | kr 4 000,00      |
|                                         |                                       |                   |                         |      | Betalt                                                                           | kr 500,00        |
|                                         |                                       |                   |                         |      | Skal betales av<br>forsikringsselskap                                            | kr 3 500,00      |
| Intern beskjed                          | Fakturamerknade                       | er                |                         |      | Skal betales nå                                                                  | kr 0,00          |
| Intern beskje                           | ed                                    |                   |                         |      | Sum av forskuddsbetalinger: kr 500,0                                             | 0                |
| 🕑 Hills app                             |                                       |                   |                         | Krec | litnota Send på e-post Merk som                                                  | sendt Skriv ut 🔺 |

14. Se gjerne over kundens fakturaside en siste gang, for å sjekke at alt ser ut som forventet:

| Per Pusekatt (701)<br>Velg en pasient ~ | • +47 12345678    | ]! • 🗹 • 🕞       | rskuddsbetalin | iger: kr 500,00 | +                         |                |            |                   |                |              |
|-----------------------------------------|-------------------|------------------|----------------|-----------------|---------------------------|----------------|------------|-------------------|----------------|--------------|
| Kundeinformasjon                        | Fakturering Påm   | innelser Komm    | nunikasjon Sl  | kjemaer Op      | ogaver Behandlinger       | Pasientinfor   | masjon     | Historikk Lab     | Bildebehandl   | ng Vaksiner  |
| Forskuddsbetalinger                     |                   |                  |                |                 |                           |                |            |                   |                |              |
| Velg alle Velg alt på                   | siden             |                  |                |                 |                           |                | Alle       | Ubrukt Brukt      | Venter         | Mislyktes    |
| Dato lagt til 🛛 🔻 Betali                | ngstype 🍦 A       | vdeling          |                |                 | mentar 🍦 Status           |                | Beløp 🌲    | Ubrukt beløp      |                |              |
| 26.02.2024 Kred                         | ittfaktura S      | mådyrspraksis, P | rovet Norge    |                 | Klar                      | kr 1           | 000,00     | kr 500,0          | ð Sk           | riv ut       |
| Fakturaer                               |                   |                  |                |                 |                           | Fakt           | uraer og F | orskuddsbetalinge | r saldo kredit | t: kr 500.00 |
| Koloppor Volg allo                      | Volg alt på sider |                  |                |                 |                           |                |            | Allo              | t Potalt       | I            |
| Kotomier Vergatte                       |                   |                  | <b>T A</b>     | D. I. II        | The set of the set of the |                |            | Alle Obela        | Detait         |              |
| 26.02.2024                              |                   | Kapaultasian     |                | Betalt          | Forsikringsbeløp          | Skyldig = Fort |            | Q. Dauls familie  | dalahatalian   | LINKER       |
| 20.02.2024                              | 21240000300       | Konsullasjon     | KI4000,00      | KI 300,00       | KI 3 500,00               | KI0,00 29.     | 02.2024    | Bruk forsku       | insparaling    | Ca falitura  |
|                                         | 2124000000        | Kraditaata       | kr 4000.00     | kr 4000 00      | hr 0.00                   | h=0.00         |            |                   |                | Se faktura   |
| 26.02.2024                              | 21240000299       | Kreditnota       | kr-4000,00     | kr-4000,00      | kr 0,00                   | kr0,00         |            | Se konsul         | Se fa          | Se faktura   |